# USB2.0 LAN DISK User's Manual

#### **1.0 Product overview**

Thank you for purchasing USB2.0 LANDISK the network storage device. Now you can easily add USB2.0 LANDISK into your Network. Before using this device please read the Key Features below.

The LANDISK is a flexible, economical and powerful unit for your Network. Follow the instructions to help you connect, set it up, and configure it.

#### **Key Features**

- Support 3.5" IDE hard disk
- Support USB2.0 specification.
- Compatible with Windows 98SE/ME/2000/NT4.0/XP
- Support DHCP server.
- Under network environment, it supports one 10/100Mbps Ethernet port.
- Support Samba server, by which the server hosts 64 clients on line.
- Support Hardware Reset function by pressing the Power On/Off key for five seconds.
- Support FTP server.
- Support up to 5 FTP users at the same time.
- Password management provides secure access to HDD and web management.

#### **Key Functions**

There are 4 different setup conditions you can choose:

- Setup LANDISK as DHCP Client:

If your USB2.0 LANDISK operates under a built-in DHCP server router (ex. Internet Sharing Hub), it will obtain an IP from DHCP Server automatically.

- Setup LANDISK as DHCP Server:

If your operating environment does not support DHCP server, LANDISK will immediately act as DHCP server and assign an IP for installation.

- In Static IP environment:

You need first configure the IP for NETWORK HDD to operate in the static IP environment. For Configuring details, please refer to the Trouble Shooting section.

-USB2.0 Mode

Simply Connect USB2.0 cable to your PC and turn on power, it becomes an external Hard Disk.

## 2.0 USB2.0 LANDISK Hardware Assembly

## 2.1 LANDISK (peer to peer connection)

Step1. Remove 4 screws form the bottom case.

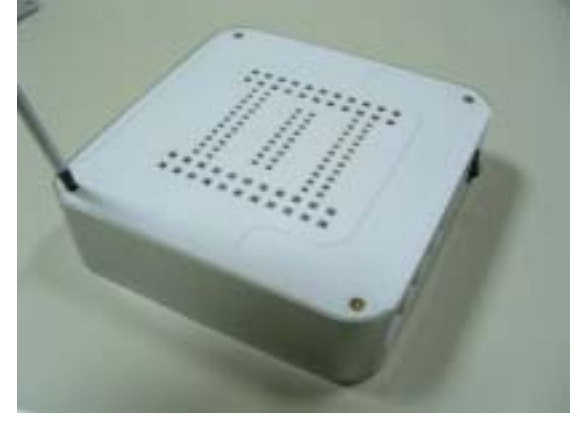

Step2. Remove the upper case

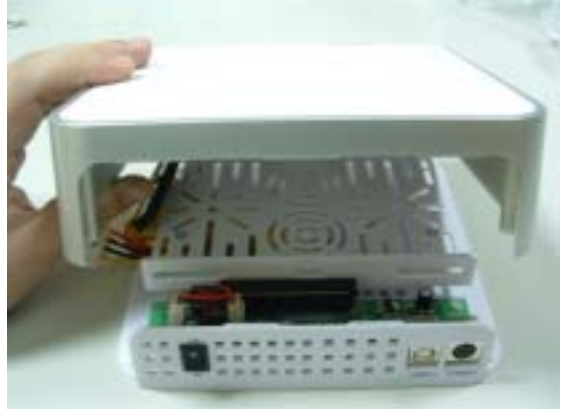

Step3. Make sure Hard Disk is in the Master Mode.

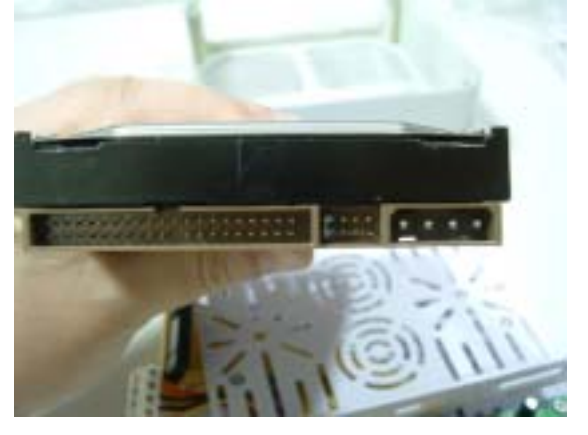

Note: for the jumper setting, please refer to the Hard Disk Manufacture instruction.

Step4. Place the Hard disk in to 3.5" tray.

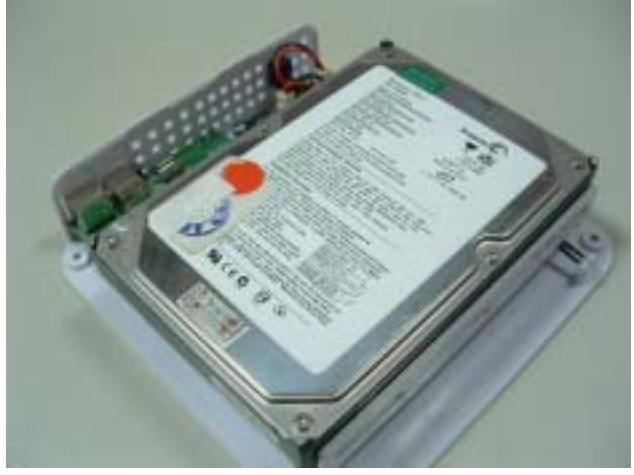

Step5. Connect both IDE cable and power cable in to Hard Disk.

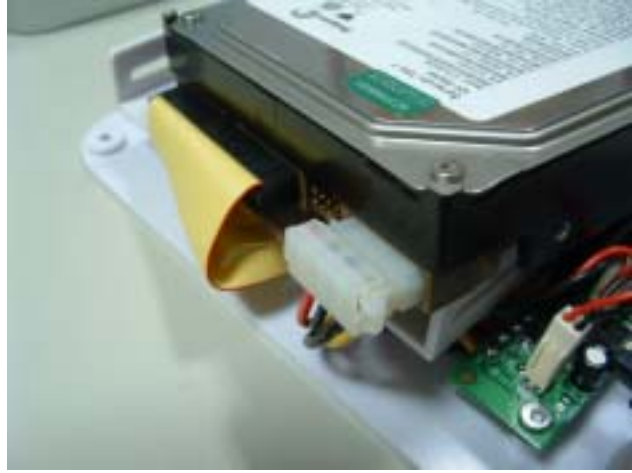

Step6. use hand Screw to fix both side of Hard Disk.

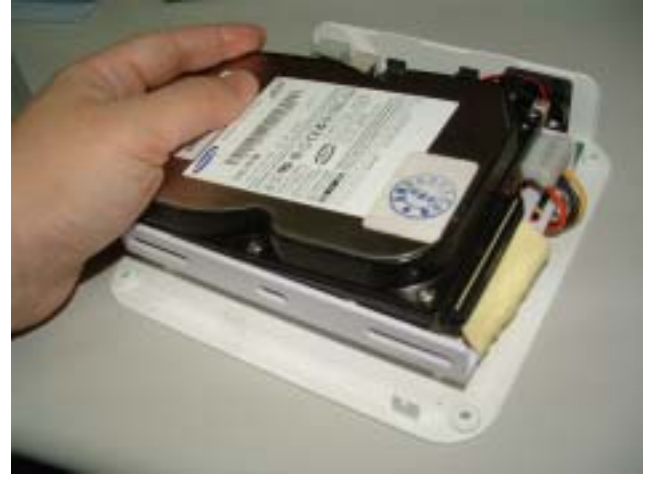

Step7. Slowly closing both case.

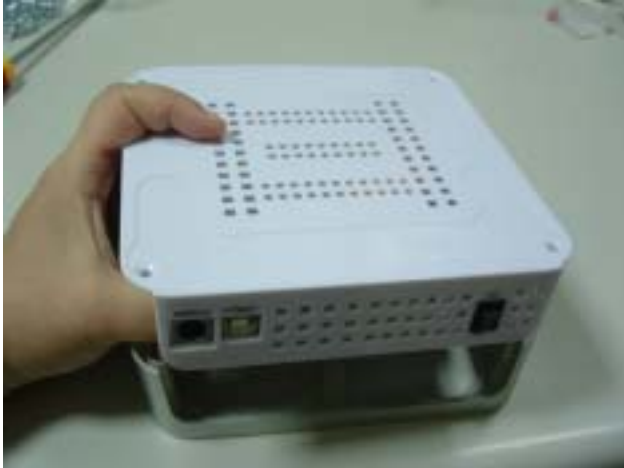

Step8. If the case cannot match to correct position, please adjust the Hard disk position again until both case fits.

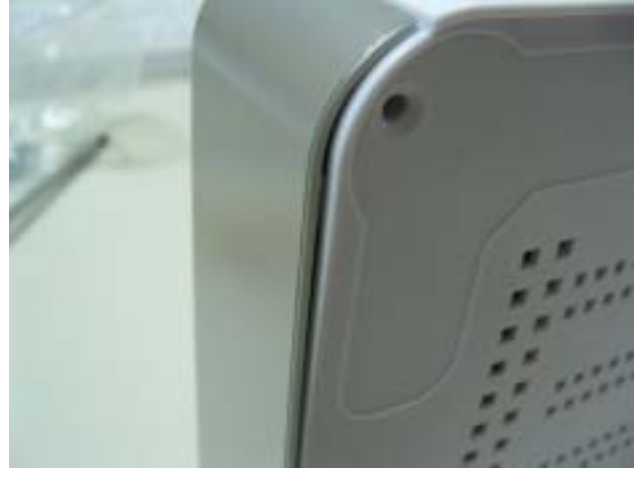

If upper case does not fit in properly, please adjust the Hard disk position again.

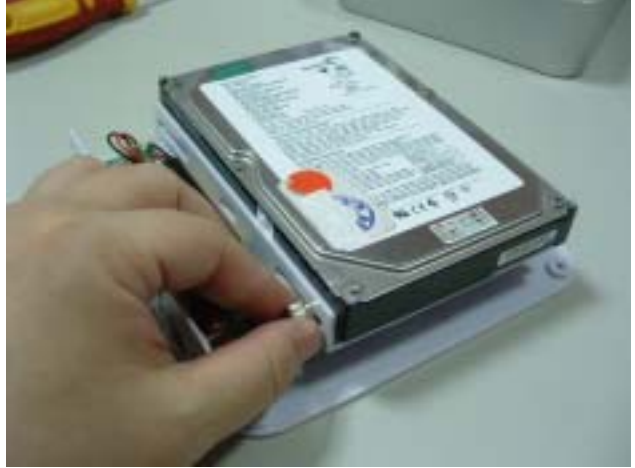

Step9. Tighten up four screws from bottom plate

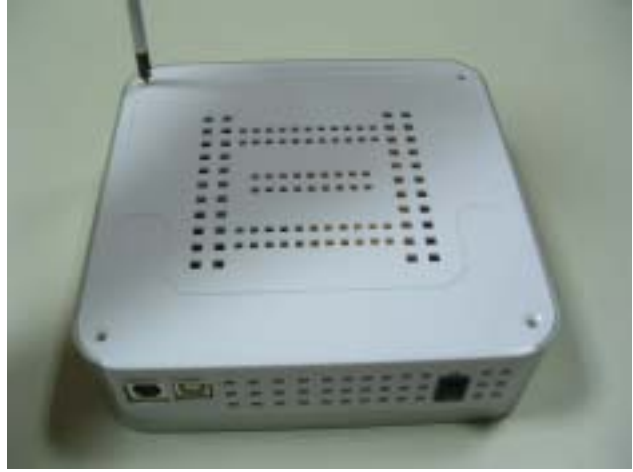

Step10. Stick 2 rubber foot on the bottom case for more protection

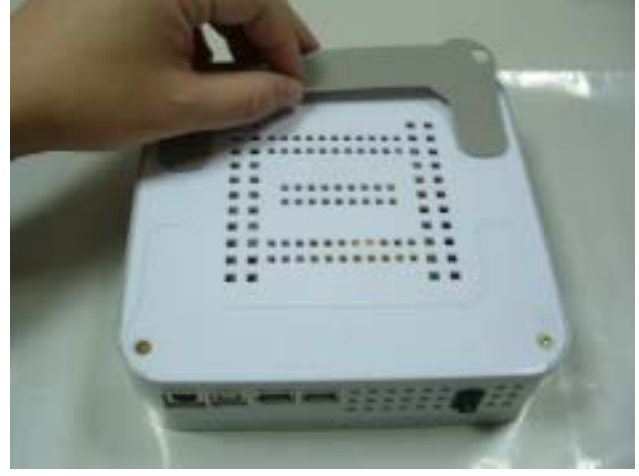

Step11. Connect RJ45 LAN cable between LANDISK and computer LAN port for Peer to peer connection. (DO NOT plug in USB2.0 Cable for LANDISK Configuration set up)

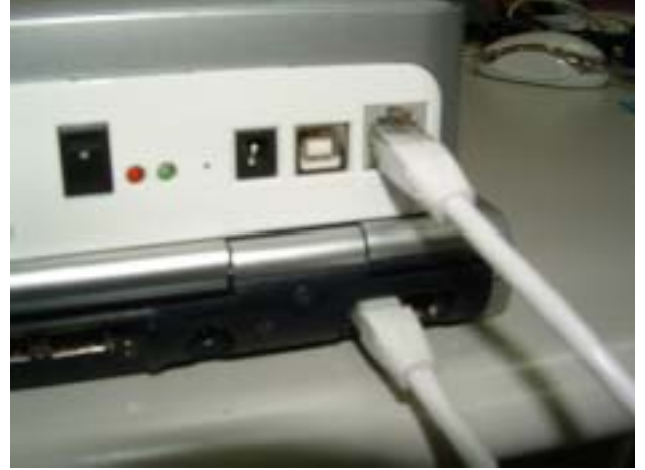

Step12. Connect power adapter and turn the power "on"

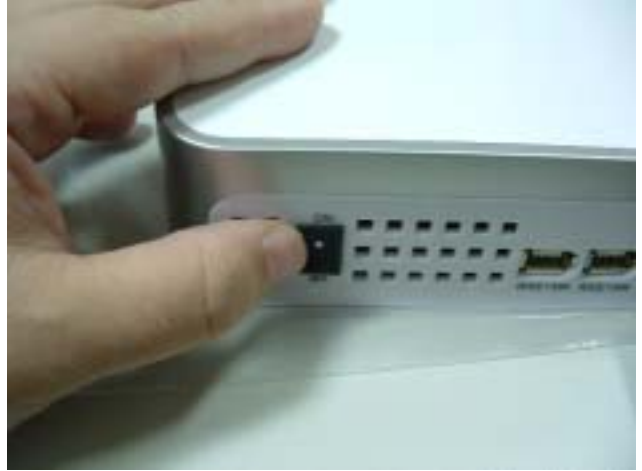

Step13. Hardware installation completed.

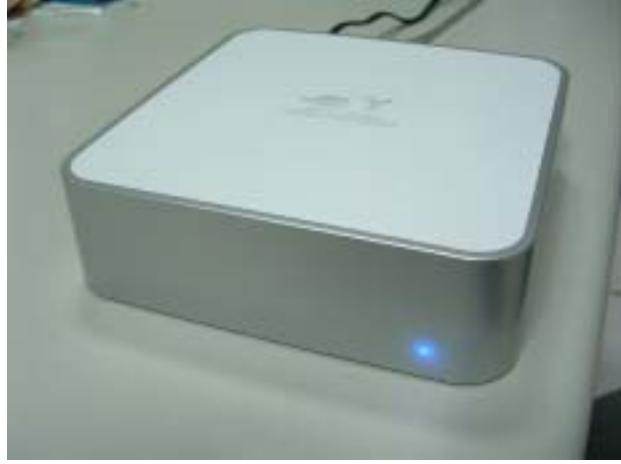

## 2.2 USB2.0 (Work as a USB2.0 External Hard Disk)

Step1. Connect both power adapter and USB2.0 cable enclosed. USB2.0 cable must also connect to the available port in your PC.

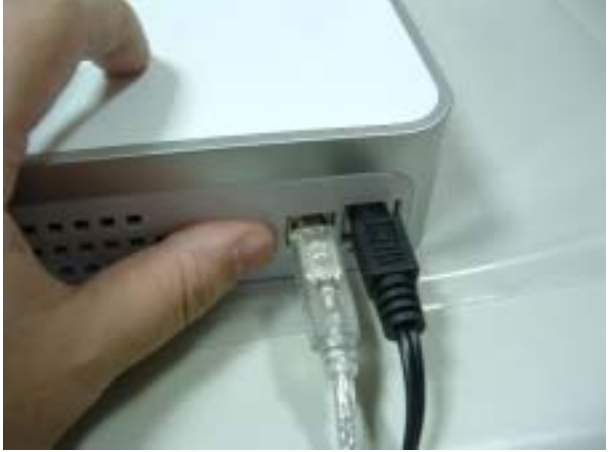

Step2. Turn the power "on"

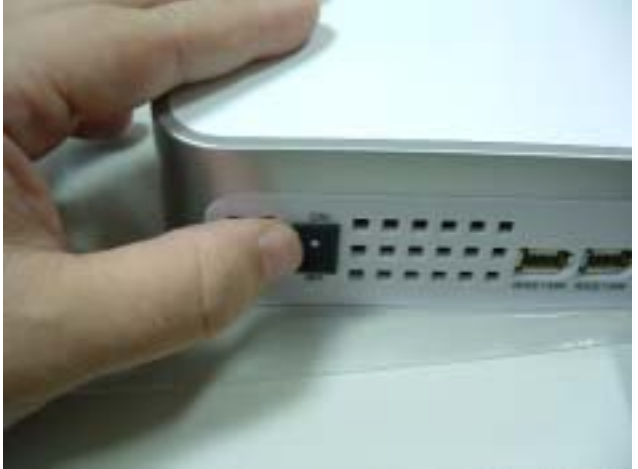

Step3. Hardware installation completed.

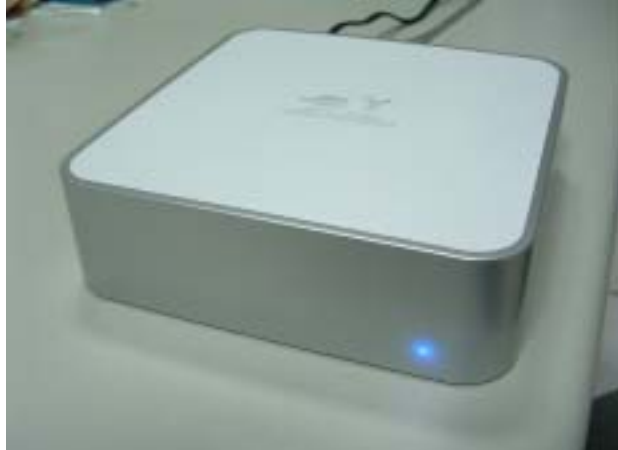

NOTE: Make sure your PC supports USB2.0. If not, this device will only run on USB 1.0&1.1 specifications.

#### 3.0 Configure your LAN Disk through web browser

Key in "*storage*" in Windows Explorer, then type "*admin*" for both Account name and password and click "OK".

| 🛃 My Computer                                                                                                |          |                      |                      |      |
|----------------------------------------------------------------------------------------------------|----------|----------------------|----------------------|------|
| File Edit View Fevorites                                                                                     | Tools H  | elp                  |                      |      |
| 🕞 Back + 🕥 + 🏂 🍃                                                                                             | 🔎 Search | 📂 Folders            |                      |      |
| Address Storage                                                                                              |          |                      |                      |      |
| $\sim$                                                                                                    | N        | ATLC:                | Туре                 |      |
| System Tasks                                                                                                 | * Co     | nnect to storn;      | ge                   | ? X  |
| <ul> <li>View system information</li> <li>Ådd or remove programs</li> <li>Change a setting</li> </ul>        |          | 7                    | G S                  | 5    |
| Other Places                                                                                                 | \$ Nt    | ET Disk.             | $\frown$             |      |
| <ul> <li>My Network Places</li> <li>My Documents</li> <li>Shared Documents</li> <li>Control Panel</li> </ul> | B        | er name:<br>sssword: | Remember my password | -    |
| Details<br>My Commune                                                                                        | *        |                      | OK Car               | ncel |

#### Important:

If your HDD is an unformatted new drive, you need to format the drive first to FAT32 format. Please refer to <u>3.6 "Disk /Utility" setup page.</u>

#### 3.1 Welcome to the "Status" setup page

| A 44 1 1 1 1 1 1 1 1 1 1 1 1 1 1 1 1 1 1                                                                                                    | and many second     | and the second second                                                                                                    |                                                                                                    |
|----------------------------------------------------------------------------------------------------|---------------------|----------------------------------------------------------------------------------------------------|----------------------------------------------------------------------------------------------------|
|                                                                                                    | On Name Hannes      | Guess 40 121-126 128                                                                                                    | 100 2 200                                                                                                    |
| THE RELEASE                                                                                                    |                     |                                                                                                    | - Q + 1111                                                                                                    |
| A REAL PROPERTY AND                                                                                                    | COLUMN TWO IS NOT   |                                                                                                    |                                                                                                    |
| and the second second se | The set of the set  | Contraction of the second second                                                                                                    |                                                                                                    |
| 066                                                                                                    | 120 ELVINE          | STORAGE SETUP                                                                                                    |                                                                                                    |
|                                                                                                    | and a second second | THE REPORT OF DESIGNATION OF THE PARTY OF THE PARTY OF TH | and the second second se                                                                                                    |
| Stelle                                                                                                    | Man Buckson         |                                                                                                    |                                                                                                    |
| STORING .                                                                                                    | Hold: Stanto        | 2104A06-808                                                                                                    | [ Theres ]                                                                                                    |
| CAR Gener                                                                                                    | Group Netrie        | WORKSROUP                                                                                                    | Complete                                                                                                    |
| Task Litting                                                                                                    | 2/bibliothia        | 22125000                                                                                                    | Charles                                                                                                    |
| and the second                                                                                                    | Beiller             | WEATHER IN IN COMPA                                                                                                    | (Change)                                                                                                    |
|                                                                                                    | of Configuration    | and the second second s | (Comp.)                                                                                                    |
|                                                                                                    | P                   | 100.254.0.1                                                                                                    | 100 March 100 March 100 Ma |
|                                                                                                    | DKP                 | On Hittsatis Citizatis                                                                                                    | Apply                                                                                                    |
|                                                                                                    | The lot & Trimmer   | CONTRACTOR CONTRACTOR                                                                                                    |                                                                                                    |
|                                                                                                    | Persona Ver         | 940-849028                                                                                                    |                                                                                                    |
|                                                                                                    | 254 E               | (seared sector/bally/wind Add/weise                                                                                                    |                                                                                                    |
|                                                                                                    | Feet Size           | 20081106 tee                                                                                                    |                                                                                                    |
|                                                                                                    | Trifel Gox          | 19633 WEI                                                                                                    |                                                                                                    |
|                                                                                                    | Language            | Resident -                                                                                                    | Sand                                                                                                    |
|                                                                                                    |                     | (C                                                                                                    |                                                                                                    |
|                                                                                                    |                     |                                                                                                    |                                                                                                    |
|                                                                                                    |                     |                                                                                                    |                                                                                                    |
|                                                                                                    |                     |                                                                                                    |                                                                                                    |
|                                                                                                    |                     |                                                                                                    |                                                                                                    |
|                                                                                                    |                     |                                                                                                    |                                                                                                    |

#### 3.1.1 Identification

Click change to modify your host & group name, the default setting is STORAGE-XXXX, the last four digits is MAC Address. Re-enter your "Host name" and "Group Name" Click "KO" to modify.

| et trac Selea - Histowett in                                                                                                    | series Explorer                                                                                                    |                                                                                                    | E16                                                                                                    |
|----------------------------------------------------------------------------------------------------|----------------------------------------------------------------------------------------------------|----------------------------------------------------------------------------------------------------|----------------------------------------------------------------------------------------------------|
| till the furnise that                                                                                                    | 146                                                                                                    |                                                                                                    |                                                                                                    |
| hat = () () ()                                                                                                    | 🕼 🔎 tant 👷 farrier. 🕷                                                                                                    |                                                                                                    |                                                                                                    |
| Contraction (                                                                                                    |                                                                                                    | Present and the second second                                                                                                    | * <b>•</b> • •                                                                                                    |
| Contracting Sectors                                                                                                    | and a second second sec | ALC: NOT THE OWNER OF THE OWNER OF THE OWNER OWNER OF THE OWNER OWNER OWNER OWNER OWNER OWNER OWNER OWNER OWNER OWNER OWNER OWNER OWNER OWNER OWNER OWNER OWNER OWNER OWNER OWNER OWNER OWNER OWNER OWNER OWN |                                                                                                    |
|                                                                                                    | and the second second s |                                                                                                    |                                                                                                    |
| In plant a                                                                                                    | EAS BAS                                                                                                    | STORADE SETUR                                                                                                    |                                                                                                    |
|                                                                                                    | ala Piera                                                                                                    | archites aster                                                                                                    | and of the second second second second second second second second second second second second second second se                                                                                                    |
| 10 million (100 million (100 million))                                                                                                    |                                                                                                    |                                                                                                    |                                                                                                    |
| The second second second second second second second second second second second second second second second se                                                                                                    | Notification .                                                                                                    |                                                                                                    |                                                                                                    |
| Reinfartunge                                                                                                    | +Lat balan                                                                                                    | (hep)                                                                                                    |                                                                                                    |
| THE Server                                                                                                    | Crisis Haira                                                                                                    | test                                                                                                    |                                                                                                    |
| Disk College                                                                                                    |                                                                                                    |                                                                                                    |                                                                                                    |
|                                                                                                    |                                                                                                    | CRC Cantel                                                                                                    |                                                                                                    |
|                                                                                                    |                                                                                                    | Name Total Andrews in calling a state of the                                                                                                    |                                                                                                    |
|                                                                                                    |                                                                                                    | Hole in the character can ret be increase ar-ro.                                                                                                    |                                                                                                    |
|                                                                                                    |                                                                                                    |                                                                                                    |                                                                                                    |
|                                                                                                    |                                                                                                    |                                                                                                    |                                                                                                    |
|                                                                                                    |                                                                                                    |                                                                                                    |                                                                                                    |
|                                                                                                    |                                                                                                    |                                                                                                    |                                                                                                    |
|                                                                                                    |                                                                                                    |                                                                                                    |                                                                                                    |
|                                                                                                    |                                                                                                    |                                                                                                    |                                                                                                    |
|                                                                                                    |                                                                                                    |                                                                                                    |                                                                                                    |
|                                                                                                    |                                                                                                    |                                                                                                    |                                                                                                    |
|                                                                                                    |                                                                                                    |                                                                                                    |                                                                                                    |
|                                                                                                    |                                                                                                    |                                                                                                    |                                                                                                    |
|                                                                                                    |                                                                                                    |                                                                                                    |                                                                                                    |
|                                                                                                    |                                                                                                    |                                                                                                    |                                                                                                    |
|                                                                                                    |                                                                                                    |                                                                                                    |                                                                                                    |
|                                                                                                    |                                                                                                    |                                                                                                    |                                                                                                    |
|                                                                                                    | 1.0                                                                                                    |                                                                                                    | Maximut                                                                                                    |
| THE R. LEWIS CO.                                                                                                    | Statement of the local data                                                                                                    |                                                                                                    | and the second second se |
| and the second second s |                                                                                                    |                                                                                                    |                                                                                                    |

#### 3.1.2 Administration

In the Administration mode, user can change they own password for entering the setup mode.

| it Chalchergy . Microsoft for                                                                                    | ternet Ceptoter                                                                                                    |                                                                                                    | E 6                                                                                                    |
|----------------------------------------------------------------------------------------------------|----------------------------------------------------------------------------------------------------|----------------------------------------------------------------------------------------------------|----------------------------------------------------------------------------------------------------|
| All the facility Tall                                                                                            |                                                                                                    |                                                                                                    |                                                                                                    |
| ··· · · · ·                                                                                                    | 😭 💭 lands 📩 facalas 📢                                                                                                    | Pres @ 0- 4 12                                                                                                    |                                                                                                    |
| Saturda Statement                                                                                                |                                                                                                    | CONTROL STORY                                                                                                    | - 57-                                                                                                    |
|                                                                                                    | Transfer and the local division of the local division of the local | And and a second second second second second second second second second second second second second second se                                                                                                    |                                                                                                    |
|                                                                                                    | State of the second second second second second second second second second second second second second second                                                                                                    |                                                                                                    |                                                                                                    |
| and the second second                                                                                            | THE ALL AND A                                                                                                    | Contraction of the second second second second second second second second second second second second second s                                                                                                    |                                                                                                    |
| UIDIE                                                                                                    | CAL CAL                                                                                                    | STORAGE SETUP                                                                                                    |                                                                                                    |
| and the second second second second second second second second second second second second second second second | and a state of some                                                                                                    | A REAL PROPERTY OF THE PARTY OF THE PARTY OF |                                                                                                    |
| States                                                                                                    | Addition                                                                                                    |                                                                                                    |                                                                                                    |
| to teelle                                                                                                    | Abrainister                                                                                                    | 101-0                                                                                                    |                                                                                                    |
| Manual Parane                                                                                                    | and the second second sec                                                                                                    |                                                                                                    |                                                                                                    |
| F3P Server                                                                                                    | Periver                                                                                                    |                                                                                                    |                                                                                                    |
| maximump.                                                                                                    | 'youty Password                                                                                                    |                                                                                                    |                                                                                                    |
|                                                                                                    | 10000000000                                                                                                    |                                                                                                    |                                                                                                    |
|                                                                                                    |                                                                                                    | (DH) Clancel                                                                                                    |                                                                                                    |
|                                                                                                    |                                                                                                    | A DATE OF THE PARTY OF THE PARTY OF THE PART |                                                                                                    |
|                                                                                                    |                                                                                                    |                                                                                                    |                                                                                                    |
|                                                                                                    |                                                                                                    |                                                                                                    |                                                                                                    |
|                                                                                                    |                                                                                                    |                                                                                                    |                                                                                                    |
|                                                                                                    |                                                                                                    |                                                                                                    |                                                                                                    |
|                                                                                                    |                                                                                                    |                                                                                                    |                                                                                                    |
|                                                                                                    |                                                                                                    |                                                                                                    |                                                                                                    |
|                                                                                                    |                                                                                                    |                                                                                                    |                                                                                                    |
|                                                                                                    |                                                                                                    |                                                                                                    |                                                                                                    |
|                                                                                                    |                                                                                                    |                                                                                                    |                                                                                                    |
|                                                                                                    |                                                                                                    |                                                                                                    |                                                                                                    |
|                                                                                                    |                                                                                                    |                                                                                                    |                                                                                                    |
|                                                                                                    |                                                                                                    |                                                                                                    |                                                                                                    |
|                                                                                                    |                                                                                                    |                                                                                                    |                                                                                                    |
|                                                                                                    |                                                                                                    |                                                                                                    |                                                                                                    |
|                                                                                                    |                                                                                                    |                                                                                                    |                                                                                                    |
|                                                                                                    | 1.1.1.1.1.1.1.1.1.1.1.1.1.1.1.1.1.1.1.1.                                                                                                    |                                                                                                    | Localish and                                                                                                    |
|                                                                                                    | and the second second se                                                                                                    |                                                                                                    | And the Rest of Lot of Lot of |

Please note: after changing the password. Your will require to key in new password when open new pages.

| EPHO SWOMM                                                                                                |                                                     | * <b>D</b> ~ |
|----------------------------------------------------------------------------------------------------|-----------------------------------------------------|--------------|
|                                                                                                    |                                                     |              |
| 0.55                                                                                                    | 13.5 NAS STORAGE SETUP                              |              |
| SDenis<br>17 Carillo<br>Mariteranca<br>Salid Same<br>Salid Same<br>Salid Same<br>Salid Same<br>The Statig | Advanced Construction (Construction) (Construction) |              |
|                                                                                                    |                                                     |              |

#### 3.1.3 Date and Time

You can set up the Date/Time/SNTP/Time Server/Time Zone information in this Windows.

| anter and the state of the second second sec | Alter I                                  |                                                                                                    |      |         |
|----------------------------------------------------------------------------------------------------|------------------------------------------|----------------------------------------------------------------------------------------------------|------|---------|
| BED WHE HAD ANARU                                                                                                    | THO WHO                                  |                                                                                                    |      |         |
| Q1-1-0 - 2 2 G                                                                                                    | Dus minne @un                            | 0 0.0 0.000                                                                                                    |      |         |
| RY2 CIA DAM                                                                                                    |                                          |                                                                                                    |      | -       |
| and the second second se                                                                                                    | a land and a second                      |                                                                                                    |      | 111.0   |
| and the second second se                                                                                                    | S. S. S. S. S. S. S. S. S. S. S. S. S. S | and the second second se |      |         |
| 나타타장                                                                                                    | E 1212 - 51                              | ORAGE SETUP                                                                                                    |      |         |
| and and and and                                                                                                    | - CARCENT - MA                           | And the second second second                                                                                                    |      |         |
| 1000                                                                                                    | Law and then                             |                                                                                                    |      |         |
| of Danks                                                                                                    | Inter                                    | 2000 1 00 U 10 U condenidad                                                                                                    |      | _       |
| UND Larger                                                                                                    | Time                                     | 10 0 II (Married                                                                                                    |      |         |
| TTP Server                                                                                                    | SWTE -                                   | Il Adu O Dages                                                                                                    |      |         |
| and comp                                                                                                    |                                          | ······································                                                                                                    |      |         |
|                                                                                                    | Line Dener                               | D been in claim inc seg                                                                                                    |      |         |
|                                                                                                    | Time Deni                                | (BHI-MERSONIJING, Nong Nong, Lingspore, Salpel                                                                                                    | -    |         |
|                                                                                                    |                                          |                                                                                                    |      |         |
|                                                                                                    |                                          | Det Lineur                                                                                                    |      |         |
|                                                                                                    |                                          |                                                                                                    |      |         |
|                                                                                                    |                                          |                                                                                                    |      |         |
|                                                                                                    |                                          |                                                                                                    |      |         |
|                                                                                                    |                                          |                                                                                                    |      |         |
|                                                                                                    |                                          |                                                                                                    |      |         |
|                                                                                                    |                                          |                                                                                                    |      |         |
|                                                                                                    |                                          |                                                                                                    |      |         |
|                                                                                                    |                                          |                                                                                                    |      |         |
|                                                                                                    |                                          |                                                                                                    |      |         |
|                                                                                                    |                                          |                                                                                                    |      |         |
| (1) 75.00                                                                                                    | and a second second                      |                                                                                                    | 1087 | CUPIE . |
| 12,2000 9 P                                                                                                    | Bernarten Bernarben-                     | ALC: 10                                                                                                    | 0.00 | -20     |

#### 3.1.4 IP Configuration

This segment shows IP/DHCPS information.

USB2.0 LANDISK featuring Auto detect function for DHCP server,

Enable mode: LANDISK become a DHCP server at your network envelopment.

Disable Mode: Only when DHCP server already existed in your network envelopment.

| INCOMPANY RESERVED                                                                                                    | Hernet Explorer                                                                                                    |                                                                                                    |                                                                                                    |
|----------------------------------------------------------------------------------------------------|----------------------------------------------------------------------------------------------------|----------------------------------------------------------------------------------------------------|----------------------------------------------------------------------------------------------------|
| to 10 Nor Printle 10                                                                                                    |                                                                                                    |                                                                                                    |                                                                                                    |
| Que + () R R                                                                                                    | 🕼 Dinan 🛨 tanatas (                                                                                                    | en 0 0 - 4 -                                                                                                    |                                                                                                    |
| time Energy analy                                                                                                    |                                                                                                    |                                                                                                    |                                                                                                    |
| And in case of the local division of the local division of the loc | And a second second second                                                                                                    | No. of Concession, Name                                                                                                    |                                                                                                    |
|                                                                                                    |                                                                                                    |                                                                                                    |                                                                                                    |
| Li STR                                                                                                    | 121 11 21 12 1                                                                                                    | STORAGE SETUR                                                                                                    |                                                                                                    |
| and the second                                                                                                    | rest - Autore                                                                                                    | arennes aster                                                                                                    |                                                                                                    |
|                                                                                                    |                                                                                                    |                                                                                                    |                                                                                                    |
| The first                                                                                                    | Handbard and                                                                                                    |                                                                                                    |                                                                                                    |
| Management                                                                                                    | Poot theme                                                                                                    | 0106466-0003                                                                                                    | (Charge)                                                                                                    |
| TARS Server                                                                                                    | Congr Name                                                                                                    | WORKDROLM                                                                                                    |                                                                                                    |
| Time willing                                                                                                    | Laboration of the laboration of the laboration o | and the second second se | Change                                                                                                    |
|                                                                                                    | Trans Trans                                                                                                    | CONTRACTO 13 13 IN CONTRACTO                                                                                                    | Change 1                                                                                                    |
|                                                                                                    | R. Card Section                                                                                                    | AND A THE ATTEND                                                                                                    | 1000                                                                                                    |
|                                                                                                    | # ::                                                                                                    | 166364.03                                                                                                    |                                                                                                    |
|                                                                                                    | DKE                                                                                                    | Te Ritude Cousts                                                                                                    | Apety                                                                                                    |
|                                                                                                    | The lot of the sub-                                                                                                    | With Market States                                                                                                    | - Involution                                                                                                    |
|                                                                                                    | Firstweets Ver.                                                                                                    | MMS-BAGK28                                                                                                    |                                                                                                    |
|                                                                                                    | Disk ID                                                                                                    | [manler] HE/6722580+LAT28 VE204804                                                                                                    |                                                                                                    |
|                                                                                                    | From Date                                                                                                    | 25401 MR free                                                                                                    |                                                                                                    |
|                                                                                                    | Tula: Dáe                                                                                                    | 19630 MB                                                                                                    |                                                                                                    |
|                                                                                                    | Longarge                                                                                                    |                                                                                                    | ( management of the second second sec |
|                                                                                                    | Language                                                                                                    | tigilch -                                                                                                    | Salenat                                                                                                    |
|                                                                                                    |                                                                                                    |                                                                                                    |                                                                                                    |
|                                                                                                    |                                                                                                    |                                                                                                    |                                                                                                    |
|                                                                                                    |                                                                                                    |                                                                                                    |                                                                                                    |
|                                                                                                    |                                                                                                    |                                                                                                    |                                                                                                    |
| S.                                                                                                    |                                                                                                    |                                                                                                    |                                                                                                    |
| (inst                                                                                                    |                                                                                                    |                                                                                                    | No. of Concession, Name                                                                                                    |
| Autor Same                                                                                                    | the first first from                                                                                                    |                                                                                                    | Local Procession                                                                                                    |

#### 3.1.5 Disk info & Firmware

Provide the Hard Disk information, and product firmware information.

| and the second second second                                                                                                    |                                         | A REAL PROPERTY AND INCOME.                                                                                                    | and the second second se |
|----------------------------------------------------------------------------------------------------|-----------------------------------------|----------------------------------------------------------------------------------------------------|----------------------------------------------------------------------------------------------------|
| and the second second se | and the second second                   |                                                                                                    |                                                                                                    |
| USE                                                                                                    | 「たい」「「たい」                               | STORAGE SETUP                                                                                                    |                                                                                                    |
| and the second second                                                                                                    | And And And And And And And And And And | and a second second sec | The second second second second second second second second second second second second second second second s                                                                                                    |
|                                                                                                    | Distant and                             |                                                                                                    |                                                                                                    |
| P County                                                                                                    | Host Netwo                              | 5708408.0089                                                                                                    | Partners                                                                                                    |
| UMIT Server                                                                                                    | Drong Huma                              | WORKOPPOINT                                                                                                    | [ Coverage ]                                                                                                    |
| TTP Serversi                                                                                                    | Advantation -                           |                                                                                                    |                                                                                                    |
| 2 4 4 5 C                                                                                                    | Advoice day                             | 4210                                                                                                    | Owner                                                                                                    |
|                                                                                                    | Determine                               | 300(000) 14 19 20 GHTE                                                                                                    | [3.44b]                                                                                                    |
|                                                                                                    | P                                       | (80.254.1.1                                                                                                    |                                                                                                    |
|                                                                                                    | Deck                                    | On Hindu Change                                                                                                    | Auto                                                                                                    |
|                                                                                                    | The NA ADDRESS                          |                                                                                                    |                                                                                                    |
|                                                                                                    | Firteware Ver.                          | 104.5-84.8x5.00                                                                                                    |                                                                                                    |
|                                                                                                    | Diva (C)                                | Journal H05272060VLAT00 V2DO460A                                                                                                    |                                                                                                    |
|                                                                                                    | Fired Slate                             | 35421 (HE) See                                                                                                    |                                                                                                    |
|                                                                                                    | Tigal Size                              | 700023 will?                                                                                                    |                                                                                                    |
|                                                                                                    | Linguage                                |                                                                                                    | (march)                                                                                                    |
|                                                                                                    | Language                                | Englisth -                                                                                                    | Digores .                                                                                                    |

Firmware version → Show the built-in version from factory. Disk Info→ Show the model of the HDD built in. Free Size→ Show the still available capacity of the HDD. Total Size → Show the total capacity of the HDD

#### 3.1.6 Language setting

Select the type of language you wish to use than click "Submit" to save settings. The selection enable to show different languages for folders in SMB & FTP server but will not change the language of the setup pages.

| H-0 3 2        | 12 Died Wrants 4                                                                                                    | 6 C D D D                                                                                                    |                                          |
|----------------|----------------------------------------------------------------------------------------------------|----------------------------------------------------------------------------------------------------|------------------------------------------|
| (i) an theil   |                                                                                                    |                                                                                                    | - 12×                                    |
| -              | The second second second second second second second second second second second second second second second se                                                                                                    | and the second second se                                                                                                    |                                          |
|                | THE PARTY OF THE PARTY OF THE P |                                                                                                    |                                          |
| 10 2 - 2 -     | And the local de set                                                                                                    | Contract of the Party of the                                                                                                    |                                          |
| 0,000          | CALL NATE                                                                                                    | STORADE SETUP                                                                                                    |                                          |
|                | and a second second                                                                                                    | and the second of the second second se                                                                                                    | C. C. C. C. C. C. C. C. C. C. C. C. C. C |
| Status .       | International Activity of the                                                                                                    |                                                                                                    |                                          |
| an Canada      | Phát Honia                                                                                                    | 101                                                                                                    |                                          |
| And in case of | Fring Harry                                                                                                    | War .                                                                                                    | Diarge                                   |
| FTP Server     | Education and                                                                                                    | W. HARACT                                                                                                    | 1000                                     |
| Tel Billy      | Administrator                                                                                                    | 10110                                                                                                    | (Darge.)                                 |
|                | Dista Test                                                                                                    | CONTRACTOR OF A DESCRIPTION OF A DESCRIPTION OF A DESCRIP | Days                                     |
|                | If Lostgenders                                                                                                    | Several formerication                                                                                                    | 21 - 11 - 11 - 11 - 11 - 11 - 11 - 11 -  |
|                |                                                                                                    | for 111 Incordents 11                                                                                                    |                                          |
|                | DACP .                                                                                                    | Service Utal                                                                                                    | - Posts                                  |
|                | EAA July & Frankrike                                                                                                    | Tanki shi rg 18540                                                                                                    | - 11 A.                                  |
|                | Former 100                                                                                                    | der wirk and ege 1254 b                                                                                                    |                                          |
|                | Dek 8                                                                                                    | #w0111000#12575                                                                                                    |                                          |
|                | Free Size                                                                                                    | That ( splits)                                                                                                    |                                          |
|                | Total Date                                                                                                    | Departure Short of the print of                                                                                                    |                                          |
|                | Language                                                                                                    | Iraditional Chinese(10)758)                                                                                                    | 00.074                                   |
|                | Largolan                                                                                                    | Appension 18181-31111098273 -                                                                                                    | Galent .                                 |
|                | 1000                                                                                                    |                                                                                                    |                                          |
|                |                                                                                                    |                                                                                                    |                                          |
|                |                                                                                                    |                                                                                                    |                                          |
|                |                                                                                                    |                                                                                                    |                                          |
|                |                                                                                                    |                                                                                                    |                                          |
|                |                                                                                                    |                                                                                                    | and the second                           |
|                |                                                                                                    |                                                                                                    |                                          |

#### 3.2 Welcome to the "IP Config" setup page

User's can either select Automatic IP address or setup an IP address manually.

| ma · O · N R                                                                                                    | 19 Trans Manuel                                                                                                 | Lues (C) (C) - (C) (C)                                                                                                    |                                                                                                    |
|----------------------------------------------------------------------------------------------------|----------------------------------------------------------------------------------------------------|----------------------------------------------------------------------------------------------------|----------------------------------------------------------------------------------------------------|
| - Al Ing. Mast                                                                                                    |                                                                                                    |                                                                                                    | - <b>23</b> - 11                                                                                                    |
|                                                                                                    |                                                                                                    | And Personal Property lies of the local Property lies of the local Property |                                                                                                    |
|                                                                                                    | A DESCRIPTION OF TAXABLE PARTY.                                                                                 |                                                                                                    |                                                                                                    |
| LIST:                                                                                                    | EAR B. SIAS                                                                                                    | STORAGE SETUR                                                                                                    |                                                                                                    |
| and shared in                                                                                                    | CTO MARIE                                                                                                    | arenter arror                                                                                                    |                                                                                                    |
|                                                                                                    |                                                                                                    |                                                                                                    |                                                                                                    |
| Status                                                                                                    | T Cefg                                                                                                    |                                                                                                    |                                                                                                    |
| Maintenance                                                                                                    | C Adavatic P                                                                                                    | E Static P at holew                                                                                                    |                                                                                                    |
| SMB Server                                                                                                    | The second second                                                                                               | 109,254.0.1                                                                                                    |                                                                                                    |
| The later                                                                                                    | Outriet Music                                                                                                   | 296.296.0.0                                                                                                    |                                                                                                    |
| 100000000                                                                                                    | Outwaip                                                                                                    | \$68-25a.0.1                                                                                                    |                                                                                                    |
| 1.1.1                                                                                                    | Primary 2465                                                                                                    | 108 254 0.1                                                                                                    |                                                                                                    |
|                                                                                                    | Secondary DMD                                                                                                   | 8.850                                                                                                    |                                                                                                    |
|                                                                                                    |                                                                                                    |                                                                                                    |                                                                                                    |
|                                                                                                    |                                                                                                    | Auch                                                                                                    |                                                                                                    |
|                                                                                                    |                                                                                                    | hand the second second                                                                                                    |                                                                                                    |
|                                                                                                    |                                                                                                    |                                                                                                    |                                                                                                    |
|                                                                                                    |                                                                                                    |                                                                                                    |                                                                                                    |
|                                                                                                    |                                                                                                    |                                                                                                    |                                                                                                    |
|                                                                                                    |                                                                                                    |                                                                                                    |                                                                                                    |
|                                                                                                    |                                                                                                    |                                                                                                    |                                                                                                    |
|                                                                                                    |                                                                                                    |                                                                                                    |                                                                                                    |
|                                                                                                    |                                                                                                    |                                                                                                    |                                                                                                    |
|                                                                                                    |                                                                                                    |                                                                                                    |                                                                                                    |
|                                                                                                    |                                                                                                    |                                                                                                    |                                                                                                    |
|                                                                                                    |                                                                                                    |                                                                                                    |                                                                                                    |
|                                                                                                    |                                                                                                    |                                                                                                    |                                                                                                    |
|                                                                                                    | and the second second                                                                                           |                                                                                                    | and involvement                                                                                                    |
| And the second second se | the second second second second second second second second second second second second second second second se |                                                                                                    | Contraction of the local division of the local division of the loc |

Example for Static IP Address:

**IP ADDRESS** → Appoint your IP Address. **SUBNETMASK**→ Appoint your Net Mask. GATEWAY→Appoint your Gateway IP PRIMARY DNS→Appoint your Primary DNS Server SECONDARY DNS→Appoint your Secondary DNS Server Click "Apply" to save settings.

#### 3.3 Welcome to the "Maintenance" setup page

**Firmware update:** → update firmware by browse latest LANDISK firmware in your computer, than click "update". Contact your dealer for update firmware information.

System Reboot: → after new firmware is updated please click "reboot" for new set up.

Factory Default: → Click "reset" button to return to factory default info, all your setting will be deleted.

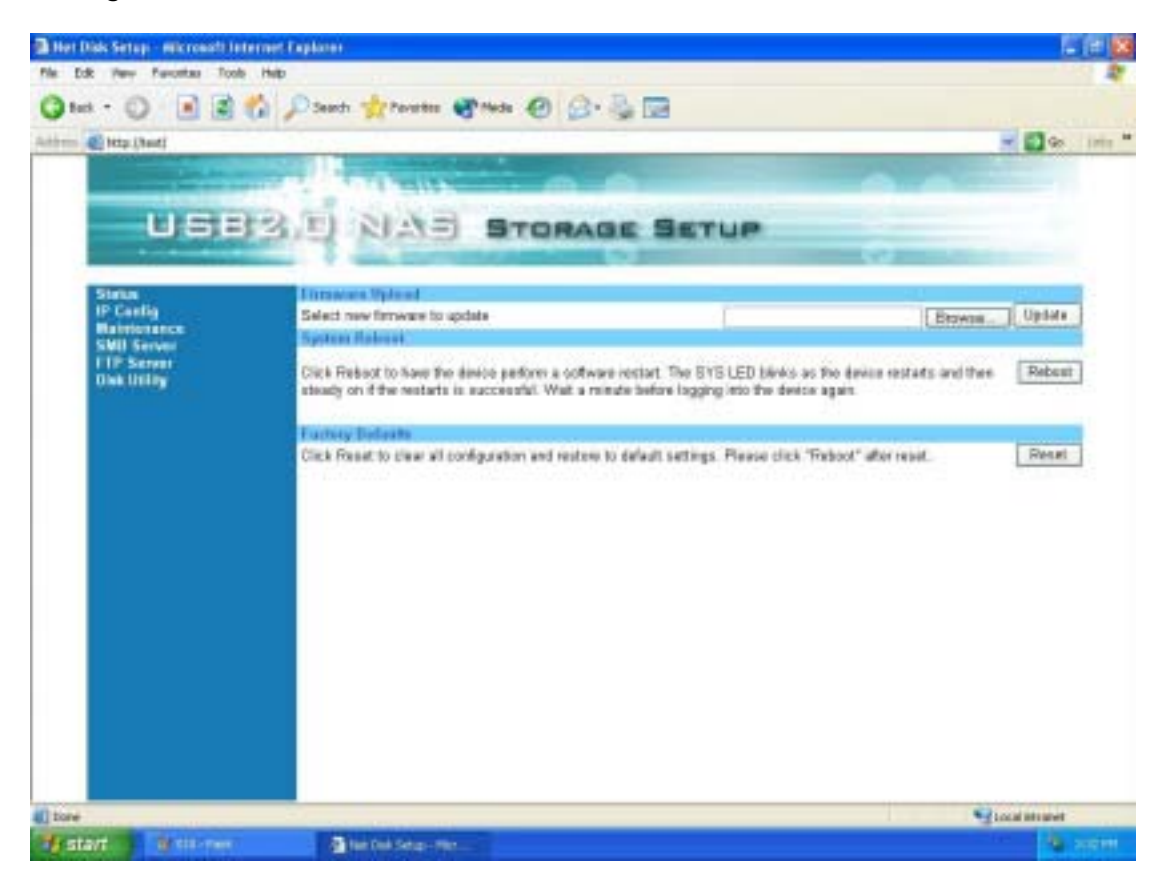

#### 3.4 Welcome to the "SMB Server" setup page

SMB server allows user to share data or files through LAN envelopment. All file folders on hard disk will appear in the folder list left side.

| and the second second se | and the second second se |             | × C + +                    |
|----------------------------------------------------------------------------------------------------|----------------------------------------------------------------------------------------------------|-------------|----------------------------|
|                                                                                                    | and the sum                                                                                                    | 0.0         |                            |
| USI                                                                                                    | 33.5 NAE ST                                                                                                    | ORAGE SETUP |                            |
| Sata                                                                                                    | SHE Server                                                                                                    |             |                            |
| IF Config<br>Materians                                                                                                    | FolderList                                                                                                    | Sharing L   | . bed                      |
| SMI Server                                                                                                    | PARCEL                                                                                                    | PARLIE      |                            |
| Disk DOTY.                                                                                                    | 1413                                                                                                    |             |                            |
| 1.1                                                                                                    |                                                                                                    | 5           |                            |
|                                                                                                    |                                                                                                    | 0           |                            |
|                                                                                                    |                                                                                                    |             |                            |
|                                                                                                    |                                                                                                    |             | 1                          |
|                                                                                                    | 2000 ALC: NO. 1000                                                                                                    | 0.000       | Line and the second second |
|                                                                                                    | Cente Reners                                                                                                    | Detein      | Detate Postaciat           |
|                                                                                                    |                                                                                                    |             |                            |
|                                                                                                    |                                                                                                    |             |                            |
|                                                                                                    |                                                                                                    |             |                            |
|                                                                                                    |                                                                                                    |             |                            |
|                                                                                                    |                                                                                                    |             |                            |
|                                                                                                    |                                                                                                    |             |                            |

3.4.1 How to create a new folder?

Click on the "create" button and type new folder name. than click "OK"

| reate Folder |     |                |  |
|--------------|-----|----------------|--|
| Folder Name  | new | (Max 12 bytes) |  |
|              | 1   | OK Cancel      |  |
|              |     |                |  |
|              |     |                |  |
|              |     |                |  |

3.4.2 How to change the folder name.

Click "Rename" to Change the folder name again than Clice "OK"

| Folder Manager - M | icrosoft Internet Explorer |         |
|--------------------|----------------------------|---------|
| Rename Folder      |                            | <u></u> |
| Folder Name        | PUBLIC                     |         |
| New Name           | data                       |         |
|                    | OK Cancel                  |         |

3.4.3 How to add folders to Sharing list.

Highlight the folder name you wish to share and click " $\rightarrow$ " button, the folder will be added to sharing list.

| Her Dids Setap - Hik roualt I                                                                                                    | dernet Explorer                                                                                                    |                                                                                                    | L 🖬 🔛         |
|----------------------------------------------------------------------------------------------------|----------------------------------------------------------------------------------------------------|----------------------------------------------------------------------------------------------------|---------------|
| File Edit Perry Favoritan Too                                                                                                    | te Hwite                                                                                                    |                                                                                                    | 1 A A         |
| Q tet + () 🔳 🖻                                                                                                    | 🐔 🔎 Sands 👷 Paveter 😵 Mada 🙆 🖉                                                                                                    |                                                                                                    |               |
| Auffrein @ http://heatj                                                                                                    |                                                                                                    |                                                                                                    | - 🖬 🕼 inin "  |
| Contraction of Contraction of Contra |                                                                                                    | and the second second se |               |
|                                                                                                    |                                                                                                    |                                                                                                    |               |
| USE                                                                                                    | SI NAS STOR                                                                                                    | GE SETUP                                                                                                    |               |
|                                                                                                    | and the second second se                                                                                                    |                                                                                                    |               |
| Stetus                                                                                                    | SINE Same                                                                                                    |                                                                                                    |               |
| IP Config<br>Maintenance                                                                                                    | Fabler List                                                                                                    | Sharing List                                                                                                    |               |
| SMII Server                                                                                                    | nçû.                                                                                                    | data .                                                                                                    |               |
| One Delay                                                                                                    | 844<br>144                                                                                                    |                                                                                                    |               |
|                                                                                                    | 4474                                                                                                    | 12                                                                                                    |               |
|                                                                                                    |                                                                                                    |                                                                                                    |               |
|                                                                                                    |                                                                                                    |                                                                                                    |               |
|                                                                                                    |                                                                                                    |                                                                                                    |               |
|                                                                                                    |                                                                                                    |                                                                                                    |               |
|                                                                                                    | Cisate Riname Debite                                                                                                    | Delete P                                                                                                    | astalworit    |
|                                                                                                    | Service Service and Service Service Se |                                                                                                    |               |
|                                                                                                    |                                                                                                    |                                                                                                    |               |
|                                                                                                    |                                                                                                    |                                                                                                    |               |
|                                                                                                    |                                                                                                    |                                                                                                    |               |
|                                                                                                    |                                                                                                    |                                                                                                    |               |
|                                                                                                    |                                                                                                    |                                                                                                    |               |
|                                                                                                    |                                                                                                    |                                                                                                    |               |
| tore                                                                                                    |                                                                                                    |                                                                                                    | Stocal atomet |
| Histart Sterois Se                                                                                                    | an-Mar. With the                                                                                                    |                                                                                                    | A STORE       |

3.4.5. How to delete folders form Folder list / Sharing List.

Highlight the folder name you wish delete and click "delete" button below than click "OK" to delete the folder form the list. Repeat the same to delete Sharing list.

|                                                                               | 13.E 8145 STO                                                                                                    | RADE SETUP                                                                                     | <b>a</b> 100 |
|-------------------------------------------------------------------------------|----------------------------------------------------------------------------------------------------|------------------------------------------------------------------------------------------------|--------------|
| Base<br>Pr Carling<br>Mill Survey<br>SWI Survey<br>FTP Annuel<br>Data Unitary | Folder Lief<br>Folder Lief<br>Folder Lief<br>Folder<br>Gata<br>Gata<br>G | Sharing List<br>Adjoint (<br>d addite control of the dated<br>Campion (<br>Dates (<br>Passent) |              |

3.4.6. How to add password for the folder you wish to share.

Highlight the folder name you wish to add password and click "password" button. Type in password and verify it again, than Click "OK". Now your folder is protected by password.

| a Password - Microsoft Internet Explorer |
|------------------------------------------|
| Set Password                             |
| Folder Name data                         |
| Password ••••                            |
| Verify Password                          |
| OK Cancel                                |
|                                          |

#### 3.5 Welcome to the "FTP Server" setup page

3.5.1 How to set up FTP status.
FTP Status: → Enable (Recommended)
Port: → Auto detected by LAN Disk
Allow anonymous: → Disable (Recommended)
Read only: → Allow other users to read data.
Read/write: → Allow other users to read/write data.

|                | e Heb                                                                                                    |                                                                                                    |                                                                                                    |
|----------------|----------------------------------------------------------------------------------------------------|----------------------------------------------------------------------------------------------------|----------------------------------------------------------------------------------------------------|
| a - 0 🖬 🖬      | Canada - Teverter                                                                                                    | 1 mar 10 3. 3. 10                                                                                               |                                                                                                    |
| State theat    |                                                                                                    |                                                                                                    |                                                                                                    |
| and the street | COLUMN TO AND ADDRESS                                                                                                    | Constant and and and and and and and and and and                                                                |                                                                                                    |
|                | THE PARTY OF                                                                                                    |                                                                                                    |                                                                                                    |
| LU ST          | 2 EL NAS                                                                                                    | STORAGE SETUR                                                                                                   |                                                                                                    |
|                | a and the second                                                                                                    | STORAGE SETUP                                                                                                   | and the second second s |
| El com         | THE CONTRACTOR                                                                                                    |                                                                                                    |                                                                                                    |
| IP Certig      | FTP Status                                                                                                    | Dable # Pat 21                                                                                                  | Acch                                                                                                    |
| SMIL Server    |                                                                                                    | teatle                                                                                                    |                                                                                                    |
| LIP Server     | Alow arenamous?                                                                                                    | Disable BiDetable                                                                                               |                                                                                                    |
| Over Unity     |                                                                                                    | Bast tals ORead / With                                                                                          | Acety                                                                                                    |
|                |                                                                                                    | Horse Directory and                                                                                             |                                                                                                    |
|                |                                                                                                    | the second second second second second second second second second second second second second second second se |                                                                                                    |
|                | Access(1.5c)                                                                                                    |                                                                                                    |                                                                                                    |
|                | Uppr Nama                                                                                                    | Passwort Abons En/ D                                                                                            | sablo                                                                                                    |
|                | and the second second se |                                                                                                    |                                                                                                    |
|                |                                                                                                    |                                                                                                    |                                                                                                    |
|                |                                                                                                    |                                                                                                    |                                                                                                    |
|                |                                                                                                    |                                                                                                    |                                                                                                    |
|                |                                                                                                    |                                                                                                    |                                                                                                    |
|                |                                                                                                    |                                                                                                    |                                                                                                    |
|                |                                                                                                    |                                                                                                    |                                                                                                    |
|                |                                                                                                    |                                                                                                    |                                                                                                    |
|                |                                                                                                    | Add Modity Delete                                                                                               | En/Disatile                                                                                                    |
|                |                                                                                                    | Add Modify Delate                                                                                               | ) ENDISKO                                                                                                    |
|                |                                                                                                    | Add Modity Defete                                                                                               | ) ENDISKO                                                                                                    |
|                |                                                                                                    | A& Modity Delate                                                                                                | ErvDread/w                                                                                                    |

Add: → Add new FTP user's account
 Modify: → Modify setting /add password to FTP User's account
 Delete: → Cancel FTP User's account
 En/Disable: → Enable/Disable User's account

3.5.2 How to add account name to FTP Server

Press "Add" button to add FTP user's account. Type new account name than click "OK" to save.

| TTP Add User - Microsoft Internet Explorer |           |   |  |
|--------------------------------------------|-----------|---|--|
| FTP Add Account                            |           | 8 |  |
| Account Name                               | ken       |   |  |
|                                            | OK Cancel |   |  |
|                                            |           |   |  |
|                                            |           |   |  |
|                                            |           | 2 |  |

#### 3.5.3 How to Modify / Add Password for FTP user's account

Press "Modify" button, type in password, Highlight the folder name you wish to share in FTP server and click " $\rightarrow$ " button the folder name will be added to sharing list, and click "apply" to save setting.

| Ater Bick Serap - Wicrosoft )                                                                                                    | Internet Explorer                                                                                                    |                                                                                                    |                                                                                                    |                                                                                                    |
|----------------------------------------------------------------------------------------------------|----------------------------------------------------------------------------------------------------|----------------------------------------------------------------------------------------------------|----------------------------------------------------------------------------------------------------|----------------------------------------------------------------------------------------------------|
| He tax line faurites To                                                                                                    | da mega                                                                                                    | and the second second second                                                                                                    |                                                                                                    | 2                                                                                                    |
| Gast + ()                                                                                                    | Seatt gefanntes                                                                                                    | 1 Hats @ G. 3 13                                                                                                    |                                                                                                    |                                                                                                    |
| Anthene () here (here)                                                                                                    |                                                                                                    |                                                                                                    |                                                                                                    | - Die 100 *                                                                                                    |
| and the second second sec | No. of Concession, Name                                                                                                    | State of the local division of the local division of the local div | and the second second se | Contraction of the local division of the local division of the loc |
|                                                                                                    | A REAL PROPERTY.                                                                                                    |                                                                                                    |                                                                                                    |                                                                                                    |
| USE                                                                                                    | 티카 티 지 카드                                                                                                    | STORAGE SE                                                                                                    | TUP                                                                                                    |                                                                                                    |
|                                                                                                    |                                                                                                    | Contraction Contraction                                                                                                    | 197.5                                                                                                    | 100 C 10 C 10 C 10 C 10 C 10 C 10 C 10                                                                                                    |
| Status                                                                                                    | Model TIP Accesse                                                                                                    |                                                                                                    |                                                                                                    |                                                                                                    |
| IP Carily                                                                                                    | Account                                                                                                    | kery                                                                                                    |                                                                                                    | ALC: NOT THE OWNER OF THE OWNER OF THE OWNER OWNER OF THE OWNER OF THE OWNER OF THE OWNER OF THE OWNER OF THE OWNER OF THE OWNER OF THE OWNER OWNER OWNER OWNER OWNER OWNER OWNER OWNER OWNER OWNER OWNER OWNER OWNER OWNER OWNER OWNER OWNER OWNER OWNER OWNER OWNER OWNER OWNER OWNER OWNER OWNER OWNER OWNER OWNER OWNER OWNER OWNER OWNER OWNER OWNER OWNER OWNER OWNER OWNER OWNER OWNER OWNER OWNER OWNER OWNER OWNE OWNER OWNER OWNER OWNER OWNER OWNER OWNER OWNER OWNER OWNER OWNER OWNER OWNER OWNER OWNER OWNER OWNER OWNER OWNER OWNER OWNE                                                                                                    |
| SHID Server                                                                                                    | Passwort                                                                                                    | ***                                                                                                    |                                                                                                    | Apply                                                                                                    |
| Disk Utility                                                                                                    | Acceso                                                                                                    | C Read only B ReadV                                                                                                    | Velar                                                                                                    |                                                                                                    |
| a contraction of                                                                                                    | False the                                                                                                    |                                                                                                    | 10-10-10-10-10-10-10-10-10-10-10-10-10-1                                                                                                    |                                                                                                    |
|                                                                                                    | Folder Litr                                                                                                    |                                                                                                    | Sharing Liar                                                                                                    |                                                                                                    |
|                                                                                                    | 1999                                                                                                    |                                                                                                    |                                                                                                    |                                                                                                    |
|                                                                                                    | data                                                                                                    | - 223                                                                                                    |                                                                                                    |                                                                                                    |
|                                                                                                    |                                                                                                    | -                                                                                                    | 8                                                                                                    |                                                                                                    |
|                                                                                                    |                                                                                                    |                                                                                                    |                                                                                                    |                                                                                                    |
|                                                                                                    |                                                                                                    |                                                                                                    |                                                                                                    |                                                                                                    |
|                                                                                                    |                                                                                                    |                                                                                                    |                                                                                                    |                                                                                                    |
|                                                                                                    | Cteate                                                                                                    | Rename Delete                                                                                                    | Deteta                                                                                                    | Dack                                                                                                    |
|                                                                                                    | At A the second                                                                                                    |                                                                                                    | 0.0000000000000000000000000000000000000                                                                                                    | 0.000                                                                                                    |
|                                                                                                    |                                                                                                    |                                                                                                    |                                                                                                    |                                                                                                    |
|                                                                                                    |                                                                                                    |                                                                                                    |                                                                                                    |                                                                                                    |
|                                                                                                    |                                                                                                    |                                                                                                    |                                                                                                    |                                                                                                    |
|                                                                                                    |                                                                                                    |                                                                                                    |                                                                                                    |                                                                                                    |
| C Done                                                                                                    | and the second second s |                                                                                                    |                                                                                                    | Slocal Intranet                                                                                                    |
| Statt Startet Se                                                                                                    | man Maria 📲 101-044                                                                                                    |                                                                                                    |                                                                                                    | 4 3100                                                                                                    |

#### 3.5.3 How to delete FTP user's account

Highlight the FTP User's account you wish to delete and click "delete" button than press "OK" to confirm.

| The live Series with result in                                               | incent Explored .                                                                             |                       |                  |
|------------------------------------------------------------------------------|-----------------------------------------------------------------------------------------------|-----------------------|------------------|
| He has not been been                                                         |                                                                                               |                       |                  |
| Alderei Steps/Medt                                                           | C hinn Arnun Quer 6                                                                           |                       | × @ a *          |
| U.SI                                                                         | BE NAS STO                                                                                    | RAGE SETUP            | -                |
| Statum<br>IP Coving<br>Maintenanum<br>SMD Server<br>CTP Surver<br>Chek Unity | PTP Status<br>PTP Status<br>Allow anorymass?<br>Allow anorymass?<br>Account List<br>User Name | Enable Pat 21         | Aasiy (          |
|                                                                              | Add                                                                                           | Modfy Delete Er/Dicab |                  |
|                                                                              |                                                                                               |                       | Course intersect |
| Start Surbus Ser                                                             | arman () attrates                                                                             |                       | <b>B</b> adm     |

#### 3.5.4 How to disable FTP user's account

Highlight the FTP User's account you wish to disable and click "En/disable" button. The status will shows in the windows screen.

| Ant Sick Serup - Wicrosoft Iv | eternet Explorer                                                                                                    |                       |                          |                                                                                                    |                       |
|-------------------------------|----------------------------------------------------------------------------------------------------|-----------------------|--------------------------|----------------------------------------------------------------------------------------------------|-----------------------|
| Chart + Ch                    | A Doort Stante                                                                                                    | anna a c              |                          |                                                                                                    |                       |
|                               | (b) be says Manual                                                                                                    | 4 mm () ()            | 1.281.061                |                                                                                                    | - 61                  |
|                               | Contraction of the local division of the local division of the loc | and the second second |                          |                                                                                                    |                       |
| USE                           | BE NA                                                                                                    | STOR                  |                          | TUP                                                                                                    |                       |
|                               | 1                                                                                                    |                       | 0                        |                                                                                                    | And the second second |
| IP Cardig<br>Maintenance      | FTP Status                                                                                                    | teabl                 | e - Put 2                |                                                                                                    | Apply                 |
| CIP Server<br>Disk Utility    | Allow ananymous?                                                                                                    | © Envir               | le ODisat<br>Ionly ORead | An<br>17 White                                                                                                  | Austr                 |
|                               | Assert List                                                                                                    | 1.000                 | annot - Learn            | et al anticipation de la companya de la companya de la companya de la companya de la companya de la companya de | 1                     |
|                               | Lines Name                                                                                                    | Paravort              | Access                   | En / Droable                                                                                                    |                       |
|                               | shuji.                                                                                                    |                       |                          | DISABLE                                                                                                    |                       |
|                               |                                                                                                    |                       |                          |                                                                                                    |                       |
|                               |                                                                                                    |                       |                          |                                                                                                    |                       |
|                               |                                                                                                    | -Add                  | Mothy                    | Delete En/Disable                                                                                               |                       |
| E Dow                         |                                                                                                    |                       |                          |                                                                                                    | Viceal Intransf       |
| Batert Bertet Se              | auren in the second                                                                                                    |                       |                          |                                                                                                    | B astre               |

## 3.6 "Disk /Utility" setup page

If your HDD is an unformatted new drive, you need to format the drive via this utility. Please note that NETWORK HDD only support FAT32 Format.

1. Press Format button to start formatting your HDD.

Warning:

- All your data and partitions will be deleted if the format button is pressed.

- If the file size of the new HD is zero and the drive could not be found, you have to utilize the Disk Utility to format the HD as FAT 32 format.

- Click "OK" to confirm the HD format process.

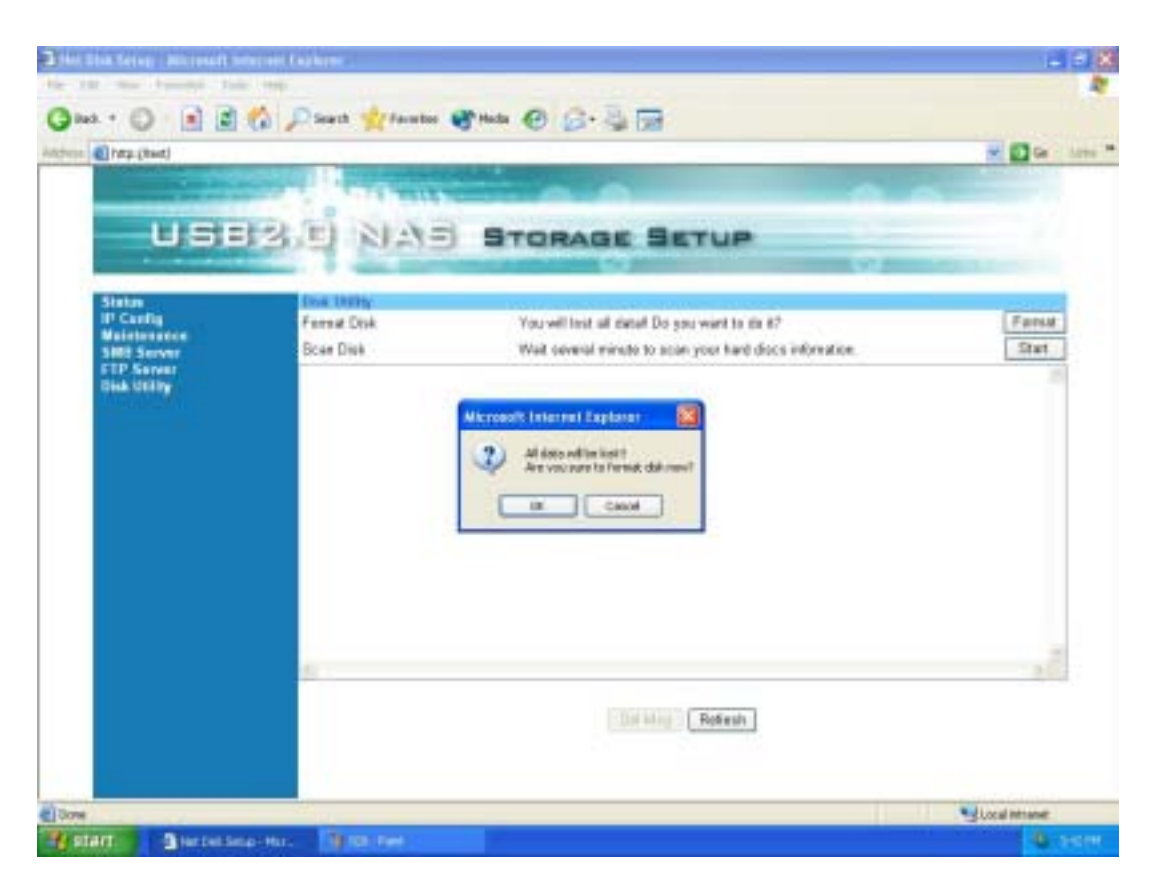

2. After the HD is formatted, please reboot your NETWORK HDD and refresh the IE. 3. Running the Scan Disk program will check the file system. And correct any errors found. This program should be run regularly. Press the Start button, and the results will show on the column.

#### 4.0 Map your USB2.0 LANDISK

By mapping your USB2.0 LANDISK, you can access it easily in My Computer.

4.1 Press Start button on Windows desktop

- 4.2 Press Search
- 4.3 Press Computer or people

4.4 Press **A computer on the network** and a new window will appear.

4.5 Type **Storage** in the Computer Name column and then press Search button. You will see the following window.

| Dearch Results - Computers                                                                                                    |                          |                          |
|----------------------------------------------------------------------------------------------------|--------------------------|--------------------------|
| <u>File Edit View Fevorites Tools</u>                                                                                                    | ; Help                   | 🙀                        |
| 🌀 Badk 🔹 🐑 - 彦 🔎                                                                                                    | Search 🎼 Folders 📰 •     | 📹 E Norton AntiVirus 🔬 📼 |
| Search Companion X                                                                                                    | Name 3                   | n Fold <del>ar</del>     |
| Which computer are you<br>looking for?<br>Computer game:<br>storage<br>You may also want to<br>You may also want to<br>Search this computer for<br>files<br>Search the Internet | STORAGE-ODUZ (storage) V | Iorkgroup                |

4.6 Point to the "Storage-xxxx", double click the mouse. Choose the folder you want to map, click mouse on its right button and click Map Network Drive.

| 💈 STORAGE-0002 (storage)                                                                    |                                                                                                    |
|---------------------------------------------------------------------------------------------|----------------------------------------------------------------------------------------------------|
| File Edit View Favorites Tools Help                                                         | an 1997 - 1997 - 1997 - 1997 - 1997 - 1997 - 1997 - 1997 - 1997 - 1997 - 1997 - 1997 - 1997 - 1997 - 1997 - 19 |
| 🕝 Back 🔹 🕥 🕤 🏂 🔎 Search 🖡                                                                   | 🕞 Folders 📰 - 🖆 Norton AntiVirus 🛃 -                                                                           |
| Search Companion × Name                                                                     | <ul> <li>Comments</li> </ul>                                                                                   |
| Which computer are you<br>looking for?<br>Computer name:<br>storage<br>You may also want to | Den<br>Explore<br>Search<br>Scan with Norton AntVirus<br>Map Network Drive                                     |
| Search this computer for<br>files<br>Search the Internet                                    | Cut<br>Copy<br>Create Shortcut                                                                                 |

#### 5.0 Install USB2.0 HD Enclosure in Win 98SE

- 5.1 Connect USB2.0 Hard Disk Box in to your PC.
- 5.2 Power on your computer, Windows 98 will recognize the device. Then click "Next".

| Add New Hardware Wiza | rd                                                                                                    |
|-----------------------|----------------------------------------------------------------------------------------------------|
|                       | This wizard searches for new drivers for:<br>ASC35U2<br>A device driver is a software program that makes a<br>hardware device work. |
|                       | < <u>B</u> ack Next> Cancel                                                                                                    |

5.3 Select "Search for the best driver for your device. (Recommended)." and click "Next".

| Add New Hardware Wizard |                                                                                                    |
|-------------------------|----------------------------------------------------------------------------------------------------|
|                         | <ul> <li>What do you want Windows to do?</li> <li>Search for the best driver for your device.<br/>[Recommended].</li> <li>Display a list of all the drivers in a specific location, so you can select the driver you want.</li> </ul> |
|                         | < <u>B</u> ack Next > Cancel                                                                                                    |

5.4 Please insert the driver CD, Specify the location of the driver or locate tha driver by clicking the "Browse" button ( Default location D:\Win assuming D: is your CD-ROM Drive.) then click "Next".

| Add New Hardware Wizard |                                                                                                    |
|-------------------------|----------------------------------------------------------------------------------------------------|
|                         | Windows will search for new drivers in its driver database on your hard drive, and in any of the following selected locations. Click Next to start the search.         Eloppy disk drives         CD-ROM drive         Microsoft Windows Update         Specify a location:         D:\ WIN         Browse |
|                         | < <u>B</u> ack Next > Cancel                                                                                                    |

5.5 Windows will search and recognize the driver of the device, click "Next".

| Add New Hardware Wizard |                                                                                                    |
|-------------------------|----------------------------------------------------------------------------------------------------|
|                         | Windows driver file search for the device:                                                                                                 |
|                         | NEC uPD720121 USB-ATA/ATAPI Bridge device driver                                                                                           |
|                         | Windows is now ready to install the best driver for this<br>device. Click Back to select a different driver, or click Next<br>to continue. |
| 🛛 🇞 😞 🛛                 | Location of driver:                                                                                                    |
|                         | D:\NECUSBBO.INF                                                                                                    |
|                         |                                                                                                    |
|                         | < <u>B</u> ack Next> Cancel                                                                                                    |

| Add New Hardware Wizard |                                                                                      |  |
|-------------------------|--------------------------------------------------------------------------------------|--|
|                         | NEC uPD720121 USB-ATA/ATAPI Bridge device driver                                     |  |
|                         | Windows has finished installing the software that your new hardware device requires. |  |
| ۲. ۲۰                   |                                                                                      |  |
|                         |                                                                                      |  |
|                         | < <u>B</u> ack <b>[Finish]</b> Cancel                                                |  |

# 5.7 Click **"Next"** to start the second part of installation.

| Add New Hardware Wizard |                                                                                                    |
|-------------------------|----------------------------------------------------------------------------------------------------|
|                         | This wizard searches for new drivers for:<br>USB Mass Storage<br>A device driver is a software program that makes a |
|                         | naruware uevice work.                                                                                               |
|                         | < <u>B</u> ack Next> Cancel                                                                                         |

5.8 Select "Search for the best driver for your device. (Recommended)." and click "Next".

| Add New Hardware Wizard |                                                                                                    |
|-------------------------|----------------------------------------------------------------------------------------------------|
|                         | <ul> <li>What do you want Windows to do?</li> <li>Search for the best driver for your device.<br/>[Recommended].</li> <li>Display a list of all the drivers in a specific location, so you can select the driver you want.</li> </ul> |
|                         | < <u>B</u> ack Next > Cancel                                                                                                    |

5.9 Tick the CD-ROM drive, then click "Next".

| Add New Hardware Wizard |                                                                                                    |
|-------------------------|----------------------------------------------------------------------------------------------------|
|                         | Windows will search for new drivers in its driver database<br>on your hard drive, and in any of the following selected<br>locations. Click Next to start the search.<br>Eloppy disk drives<br>CD-ROM drive<br>Microsoft Windows Update<br>Specify a location:<br>D:WIN |
|                         | < <u>B</u> ack Next > Cancel                                                                                                    |

### 5.10 Click "Next"

| Add New Hardware Wizard |                                                                                                    |
|-------------------------|----------------------------------------------------------------------------------------------------|
|                         | Windows driver file search for the device:                                                                                                    |
|                         | NEC uPD720121 USB-ATA/ATAPI Bridge<br>Windows is now ready to install the best driver for this<br>device. Click Back to select a different driver, or click Next<br>to continue.<br>Location of driver:<br>D:WIN\NECUSBMP.INF |
|                         | < <u>B</u> ack Next> Cancel                                                                                                    |

5.11 Click "Finish"

| Add New Hardware Wiz | ard                                                                                  |
|----------------------|--------------------------------------------------------------------------------------|
|                      | NEC uPD720121 USB-ATA/ATAPI Bridge                                                   |
|                      | Windows has finished installing the software that your new hardware device requires. |
|                      |                                                                                      |
|                      |                                                                                      |
|                      |                                                                                      |
|                      | < Back Finish Cancel                                                                 |

5.12 Now, you can see an extra hard drive appear in your computer.

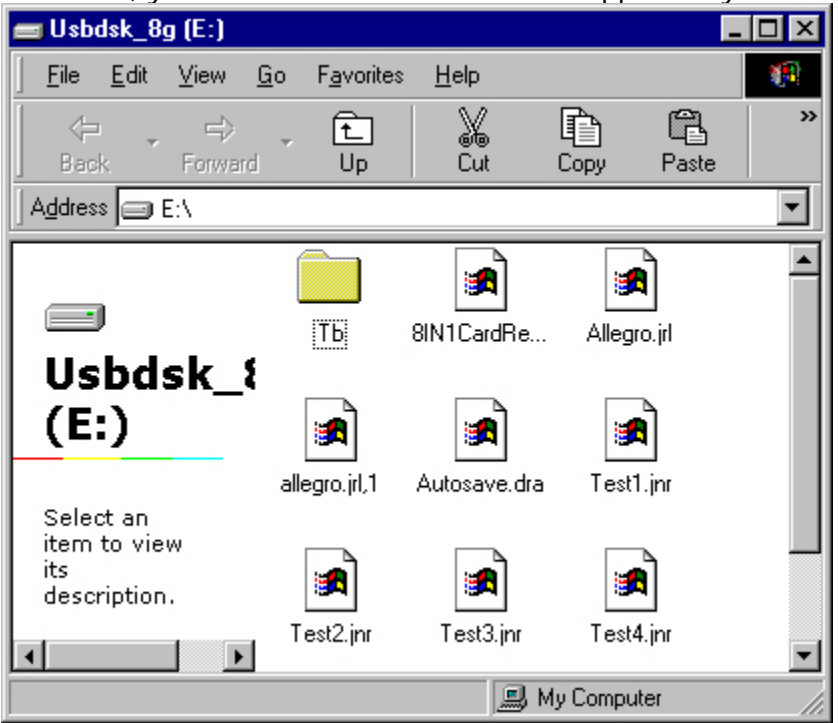

#### ΝΟΤΕ

If the new hard drive doesn't appear in "My computer", it means this USB hard drive is an unformed new Hard Disk, it doesn't contain any partition, please do "Format" your Hard disk before using this device.

#### 6.0 Trouble Shooting

6.1 While your USB2.0 LANDISK has been properly connected to the PC, but the GUI setup window does not appear properly after you type "Storage" on the Browser and enter the Password, you need to configure your IP.

Solutions:

a. Enter into DOS command prompt. Press "Ipconfig /renew" to verify your IP address if you use Windows 98 or above.

b. Or release your original IP via "winipcfg" command when using Windows 98. Go back to the Browser, press "Storage" to enter into the GUI Setup window.

6.2 How to configure the TCP/IP network protocol?

Solutions: Click Start -> Control Panel -> Network Connections and the following window will

appear:

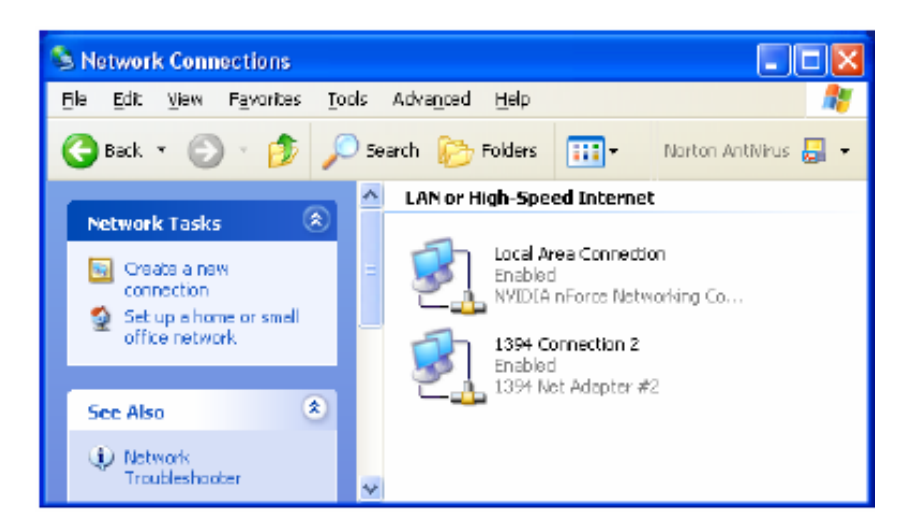

Click on "Local Area Connection" and then click mouse on the right bottom, a subwindow will appear; click "Properties" on the sub-window.

The following window will then appear.

| 🕹 Local Area Connection Properties 🛛 🔹 💽                                                                                                    |
|----------------------------------------------------------------------------------------------------|
| General Authentication Advanced                                                                                                    |
| Connect using:                                                                                                    |
| NVIDIA nForce Networking Controller  Location: Slot 1  MAC Address: BA-98-76-54-32-10  Conligure                                                                                                    |
| Contection uses the rollowing items.      Clent for Microsoft Networks      E    Fie and Printer Sharing for Microsoft Networks      E    QoS Packet Scheduler      S    Internet Protocol (TCP/IP) |
| □                                                                                                    |
| Transmission Centrel Protocol/Internet Protocol. The default<br>wide area network protocol that provides communication<br>across diverse interconnected networks.                                   |
| Show icon in notification area when connected                                                                                                    |
| OK Cancel                                                                                                    |

Choose "Internet Protocol (TCP/IP)", and then click Properties button. The following window will appear.

| Internet Protocol (TCP/IP) Prope                                                                                                    | rties 🛛 🤉 🔀 |  |
|----------------------------------------------------------------------------------------------------|-------------|--|
| General                                                                                                    |             |  |
| You can get IP settings assigned automatically if your network supports this capability. Otherwise, you need to ask your network administrator for the appropriate IP settings. |             |  |
| O Obtain an IP address automatically                                                                                                    |             |  |
| O Uge the following IP address: —                                                                                                    |             |  |
| JP addre≈x                                                                                                    | 169.254.0.2 |  |
| S <u>u</u> bnet mesk:                                                                                                    | 255.255.0.0 |  |
| Default gateway:                                                                                                    | 169.254.0.1 |  |
| O Obtain DNS server address autor                                                                                                    | natically   |  |
| Output the following DNS server addresses                                                                                                    | resses:     |  |
| Preferred DNS perver.                                                                                                    |             |  |
| Alternate DNS server:                                                                                                    | · · ·       |  |
|                                                                                                    | Advanced    |  |
|                                                                                                    | OK Cancel   |  |

Select "Use the following IP address" and then key in the IP address. The Subnet mask will then appear automatically in the window.

6.3 How to configure your IP while your system is under Static IP?

Solutions:

- a. Obtain IP, SubNet Mask, gateway, DNS data from your operating system.
- b. Reconfigure your PC as auto IP by obtaining an IP address automatically.
- c. Connect your PC and NETWORK HDD.
- d. Setup your NETWORK HDD as Static IP via setup GUI window.
- e. Change your PC's IP back to previous setting.
- f. Connect your system back to LAN.